### **GET CONNECTED!**

How to Go Wireless at the Laramie County Library

# Simply connect to **LIBRARY PUBLIC WI-FI**

on your laptop or mobile device. When the blue screen appears, read the text and touch **ACCESS**.

**Printing:** To print, you must use a library computer in the Computer Center on the 3rd floor. **Save your material to a USB drive.** (USB drives are available for purchase for \$5 in the Computer Center.)

You must have a library card, computer access card or \$1 day pass to use library computers. If what you need to print cannot be saved, then you must redo your search and work using one of the library's computers.

**Technical Support:** For further assistance in getting connected to the library's wireless, see an employee at any Ask Here or Computer Center desk.

We are not able to assist with connection problems that are due to your device's settings, firewall or viruses.

**Security:** Information sent to or from your wireless device can be captured by anyone with a wireless device and the appropriate software.

## See the back for tips on setting up your laptop.

2200 Pioneer Avenue • Cheyenne, WY 82001 307.634.3561 • LaramieCountyLibrary.org

### **SETTING UP YOURLAPTOP**

#### WINDOWS 8

- Click on the wireless icon on the task bar
- On the menu that appears, click on *Library Public Wi-Fi* and then click *Connect*. If asked what type of network click *Public*.
- Open your web browsing software to connect to the Internet.

#### WINDOWS 7

- Open *Connect to a Network* by clicking the network icon in the notification area.
- In the list of available wireless networks, click on *Library Public Wi-Fi* and then click *Connect*.
- Open your web browsing software to connect to the Internet.

#### WINDOWS VISTA

- From Control Panel, open *Network and Internet*. Select *Connect to the Internet*, then select *Wireless-Connect* using a wireless network.
- Right-click Network Connection Manager, located on the bottom right-hand corner of the screen.
- Select Library Public Wi-Fi and click Connect.

#### WINDOWS XP

- Right-click on Wireless Network Connection
  and select View Available Wireless Networks.
- Select Library Public Wi-Fi and click Connect.

#### MAC (Apple)

- From the Menu Bar, click on the Airport Icon.
- Click on Library Public Wi-Fi.
- Open your web browsing software and connect to the Internet.

If you use Internet Explorer 7.0, the web page may display "There is a problem with this website's security certificate." If so, click *Continue* to this website (not recommended.)

#### Limitations and Disclaimers

- Laramie County Library System (LCLS) cannot guarantee that you will make a wireless connection.
- LCLS assumes no responsibility for the safety of equipment or for laptop configurations, security, or data loss resulting from connection to the library's network.
- LCLS is not responsible for any changes you make to your computer's settings and cannot guarantee your hardware will work with our wireless connection.
- By using LCLS's wireless connectivity, you agree to abide by the Code of Conduct and Internet Policy, which will be presented when you log in.